## **FUTURE VISION PLAN**

How to Apply Online for a Rotary Foundation Global Grant

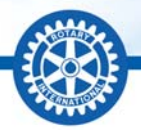

Applications for Rotary Foundation Global Grants are now available to pilot clubs and districts for submission online through Member Access. Applications will be accepted on a rolling basis from this time forward.

Before applying for a global grant, clubs and districts must be qualified. Districts must complete the online <u>qualification</u> process. Clubs then complete the club qualification process managed by the district. Once districts and clubs are qualified, they may apply for a global grant.

The global grant application process has two steps. Grant sponsors first submit a proposal to provide a brief description of their planned activities and objectives. The Foundation works with sponsors to determine whether the proposal is complete and eligible. Sponsors of eligible proposals will be invited to submit a full grant application.

To access the global grant proposal, visit <u>http://www.rotary.org</u> and click "Member Access" in the upper right corner.

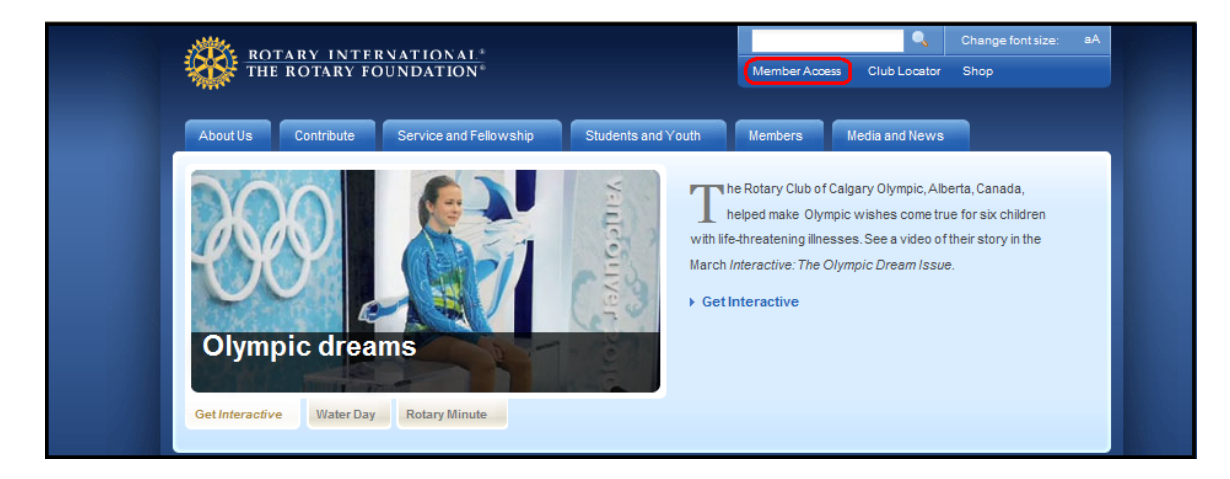

If you are already registered in Member Access, log in using your e-mail address and password. If you have not yet registered, click "Register Now" to do so. Registration requires a current e-mail address.

| AL <sup>*</sup><br>N <sup>*</sup>                                                                                                    |  |  |  |
|----------------------------------------------------------------------------------------------------|--|--|--|
|                                                                                                    |  |  |  |
| Manage your e-mail subscriptions and addresses on-line. Learn more<br>You must be registered in Member Access to login. Only the following groups may<br>register: active Rotarians, Rotary Center Directors, Rotary World Peace Fellows and<br>Rotary World Peace Fellow Alumni. If you are interested in Rotary International, The Rotary<br>Foundation or any of Rotary's initiatives, please contact your local Rotary club for more<br>information. |  |  |  |
| E-mail Address:                                                                                                    |  |  |  |
| Password:  Register NOW  Remember My Email Address What is this?  Login                                                                                                    |  |  |  |
|                                                                                                    |  |  |  |

After logging in, click "Future Vision Pilot Site" in the list of options on the left side of the screen. All members in pilot districts will have access to the Future Vision Pilot Site. Member Access recognizes you by your current role and will provide the access associated with that role.

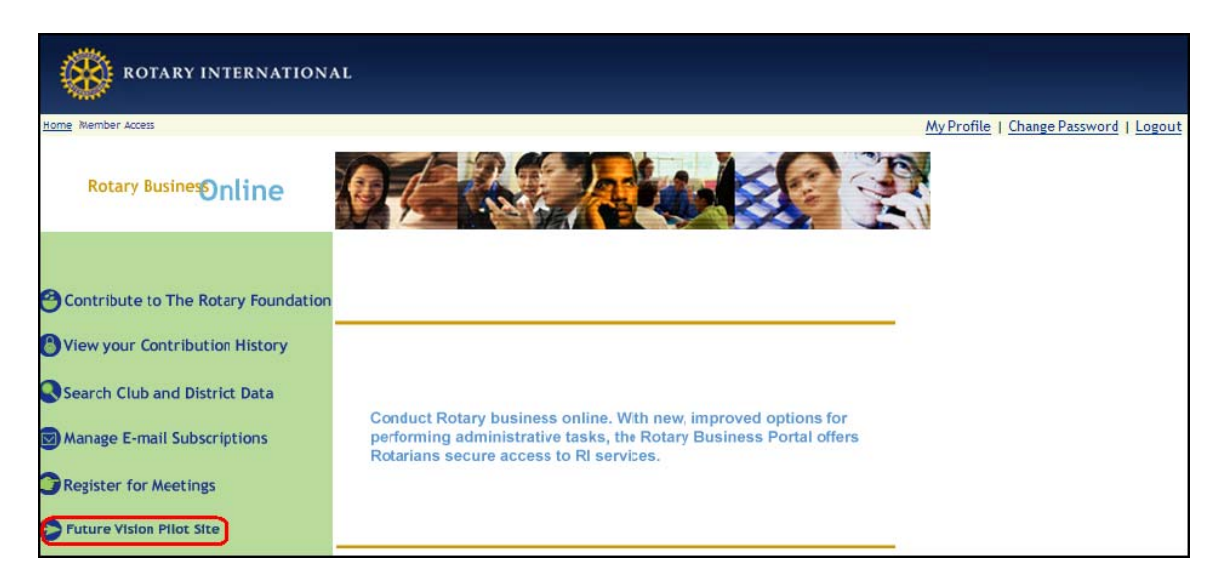

On The Rotary Foundation Future Vision Pilot welcome page there are boxes for district qualification, district grants, global grants, and packaged grants. In the global grants box click "My Proposals" to access global grant proposals.

| ROTARY INTERNATIONAL <sup>®</sup>                                                                                                    |                                                                                                    |                                             | FUTURE VISION<br>PILOT SITE                                                                                                    |
|----------------------------------------------------------------------------------------------------|----------------------------------------------------------------------------------------------------|---------------------------------------------|----------------------------------------------------------------------------------------------------|
| Welcome to The Rotary For<br>The goal of the Future Vision pilot is to test th<br>increase Rotarian participation in the grant-r<br>direct role in managing Rotary Foundation gr | undation Future Vision Pilot<br>The Future Vision Plan's streamlined grant-makin<br>aking process. Districts in the Future Vision pilo<br>ant funds. | <b>Site</b><br>g model and<br>t will have a | Logout           Resource Links           • Future Vision Plan Staff Contacts           • List of Future Vision Pilot Districts           • Terms and Conditions |
| District Qualification                                                                                                    | District Grants Implementation Year:                                                                                                    | Status:                                     |                                                                                                    |
| Global Grants<br>(My Proposal(s))<br>(My Application(s)<br>(My Grant(s))                                                                                                    | Packaged Grants Coming Soo                                                                                                    | n                                           |                                                                                                    |

Click "Create a new proposal" to begin completing a proposal. Proposals that have already been started will be listed under "My Open Proposals". Links to key resources are provided in the box on the right side of the page. If you have technical difficulties when completing the proposal or application, click the "Need Assistance?" link located in the bottom left corner of each page to submit the problem. You will receive a response within 24 hours.

| ROTARY INTERNATIONAL*<br>THE ROTARY FOUNDATION*                                                                                                    | FUTURE VISION                                                                                                    |
|----------------------------------------------------------------------------------------------------|----------------------------------------------------------------------------------------------------|
| Main                                                                                                    | Logout                                                                                                    |
| Rotary Foundation Future Vision Pilot Site<br>Global Grant Proposal - My Proposal(s)                                                                                                    | Resource Library o Glossary Of Terms (PDF) o Future Vision Plan Staff Contacts (PDF) o Pavment Guidelines (PDF)                                                                                                    |
| Welcome to The Rotary Foundation Global Grant Proposal. This brief proposal will allow you to communicate a general description of the activities you have planned, so that staff may assess their eligibility and alignment with the areas of focus. Once your proposal has been reviewed by TRF staff, you will be provided feedback and invited to complete a formal grant application. From here, you can: Create a new Proposal. View.Edit an existing Proposal. Print an existing Proposal. | <ul> <li>Payment Guidelines Frequently Asked Questions<br/>(PDF)</li> <li>Official RI Exchange Rates</li> <li>Future Vision Grant Terms and Conditions (PDF)</li> <li>Cooperating Organization Memorandum of<br/>Understanding (MS-Word)</li> <li>Area of Focus - Statements of purpose and goals</li> <li>Developing Eligible Projects and Activities within th<br/>Area of Focus (PDF)</li> <li>Scholar Application Template (PDF)</li> </ul> |
| CREATE NEW PROPOSAL                                                                                                    | Vocational Team Member Application Template<br>(PDF)     Vocational Team Itinerary Template (PDF)                                                                                                    |

The global grant proposal consists of Sections A-G as shown on the proposal main menu page. Sections can be completed in any order, but all sections must be complete before the proposal is submitted to TRF. Click the blue links to access each section and enter information about your proposed grant activities. There will be brief periodic updates provided by staff in the box "Message from Future Vision Staff".

| THE ROTARY FOUNDATION                                                                                                    | FUTURE VISION<br>PILOT SITE                                                                                                    |
|----------------------------------------------------------------------------------------------------|----------------------------------------------------------------------------------------------------|
| Vain My Proposal(s) Sponsor Community Needs Activity Focus Outcome Budget Financing                                                                                                    | Logout                                                                                                    |
| Rotary Foundation Future Vision Pilot Site<br>Global Grant Proposal - Main Menu<br>Welcome to The Rotary Foundation Global Grant Proposal. This brief proposal will allow you to communicate a general<br>description of the order will be used by the brief proposal will allow you to communicate a general                                                      | Message from Future Vision Staff<br>Resource Library                                                                                                    |
| Once your proposal has been reviewed by TRF staff, you will be provided feedback and invited to complete a formal grant application.<br>Click each of the links below and provide the information requested. You may complete the different sections of the proposal in any order and you may return to this main menu at any time.                                | Glossary OF i emis (FOP)     Future Vision Plan Staff Contacts (PDP)     Payment Guidelines (PDF)     Peyment Guidelines Frequently Asked Questions     (PDF)     Official RI Exchange Rates                                                                                                    |
| It is not necessary to fully complete the proposal during one online session; each section of the proposal can be saved<br>individually so you can return to complete the proposal at another time.<br>Please review your answers and ensure that all sections are fully completed before clicking the "Submit the Proposal" button at<br>the end of the proposal. | <ul> <li>Future Vision Grant Terms and Conditions (PDF)</li> <li>Cooperating Organization Memorandum of<br/>Understanding (MS-Word)</li> <li>Area of Focus - Statements of purpose and goals</li> <li>Developing Eligible Projects and Activities within the<br/>Area of Focus (PDF)</li> </ul> |
| Edit Project Title                                                                                                    | Scholar Application Template (PDF)     Vocational Team Member Application Template     (PDF)                                                                                                    |
| Project I tile Global Grant Status   Click Here to Edit Project Title                                                                                                    | <ul> <li>Vocational Team Itinerary Template (PDF)</li> </ul>                                                                                                    |
| Section A: Host and International Sponsor Information Host Sponsor Contact Name International Sponsor Contact Name                                                                                                    |                                                                                                    |
| + Click Here to Edit Sponsor Information                                                                                                    |                                                                                                    |

To access Section F: Budget, click the blue link on the main menu which will lead to the page below. On this page, click the link "Click Here to Edit Currency/Exchange Rates" and enter that information. Then add budget items including the supplier (if known) and amount in local currency using the button "Add Additional Budget Line Item." The amount in USD will calculate automatically. Add as many line items as necessary to accurately show what is being funded by the grant activities. Individual items can be grouped together to provide a general budget, as a more detailed budget will be provided in the application.

| THE ROTARY I                                                                              | NTERNATIONAL®<br>Ry foundation®                                                                                   |                                                                                                    |                                     | FUTURE VISION<br>PILOT SITE                                                                                                    |
|-------------------------------------------------------------------------------------------|----------------------------------------------------------------------------------------------------|----------------------------------------------------------------------------------------------------|-------------------------------------|----------------------------------------------------------------------------------------------------|
| Main My Proposal(s) Current Pro                                                           | oposal Sponsor Community Needs Activ                                                                              | vity Focus Outcome Budget Financing                                                                                   |                                     | Logout                                                                                                    |
| Rotary Foun<br>Section F: Bu                                                              | dation Future Visi                                                                                                | on Pilot Site                                                                                                    |                                     | Message from Future Vision Staff                                                                                                    |
| Project Title                                                                             |                                                                                                    |                                                                                                    |                                     |                                                                                                    |
| Global Grant Status                                                                       |                                                                                                    |                                                                                                    |                                     | Glossary Of Terms (PDF)     Future Vision Plan Staff Contacts (PDF)     Payment Guidelines (PDF)                                         |
| Please provide the name of<br>your proposed activites in t<br>calculate automatically bas | f the local currency and the most rec<br>the Estimated Budget. The US Dollar<br>ed on the exchange rate provided. | ent exchange rate below. Then enter the maj<br>equivalent of budget items entered in a local c                        | or budget items of<br>surrency will | Payment Guidelines Frequently Asked Questions<br>(PDF)     Official RI Exchange Rates     Future Vision Grant Terms and Conditions (PDF) |
| formal grant application.                                                                 |                                                                                                    | Cooperating Organization Memorandum of<br>Understanding (MS-Word)     Area of Focus - Statements of purpose and goals |                                     |                                                                                                    |
| (I) - CORRENCT II                                                                         |                                                                                                    |                                                                                                    |                                     | <ul> <li>Developing Eligible Projects and Activities within the<br/>Area of Focus (PDF)</li> </ul>                                       |
| Click the link below in order                                                             | to enter the local currency and curr                                                                              | ent exchange rates.                                                                                                   |                                     | Scholar Application Template (PDF)                                                                                                    |
| Note: You should enter a 1 i                                                              | if you will be entering your budget in                                                                            | USD:                                                                                                    |                                     | (PDF)                                                                                                    |
| Note: Use the current Offic                                                               | ial Rotary Exchange Rate.                                                                                         |                                                                                                    |                                     | <ul> <li>Vocational Team Itinerary Template (PDF)</li> </ul>                                                                             |
| Name of Local Currency                                                                    | y                                                                                                    |                                                                                                    |                                     |                                                                                                    |
| Exchange Rate to 1 USD<br>NOTE: You should enter                                          | ): (Link to the Official RI Exchange Ra<br>r a 1 if you will be entering your budg                                | tes)<br>jet in USD:                                                                                                   |                                     |                                                                                                    |
| Date Exchange Rate Ent                                                                    | ered:                                                                                                    |                                                                                                    |                                     |                                                                                                    |
| + Click Here to Ed                                                                        | lit Currency/Exchange Ra                                                                                          | ates                                                                                                    |                                     | _                                                                                                    |
| (2) - ESTIMATED<br>) 🔎 🎤 🗐 🗑                                                              | BUDGET                                                                                                    |                                                                                                    |                                     |                                                                                                    |
| Add Additional Bu                                                                         | idget Line Item                                                                                                   | •                                                                                                    |                                     |                                                                                                    |
| Budget Item                                                                               | Supplier/Vendor                                                                                                   | Amount in Local Currency                                                                                              | Amount in USD                       |                                                                                                    |
| Budgeted Total in Local                                                                   | Currency: 0.0000                                                                                                  |                                                                                                    |                                     |                                                                                                    |
| Budgeted Total in USD: 0                                                                  | 0.0000                                                                                                    |                                                                                                    |                                     |                                                                                                    |
| Main My Proposal(s) Curre                                                                 | ent Proposal Sponsor Community                                                                                    | Needs Activity Focus Outcome Budget Fi                                                                                | inancing                            |                                                                                                    |

To access Section G: Financing, click the blue link on the main menu which will lead to the page below. Enter the proposed amount of DDF, Rotarian cash, additional outside funding (if applicable) and the expected TRF Match in USD. TRF matches US\$0.50 for every \$1.00 cash contribution and \$1.00 for every \$1.00 contribution from DDF. Click "Save" at the bottom of the page and the total financing will be computed automatically. The total budget in Section F and total financing in Section G must be equal in order to submit the proposal to TRF.

| ROTARY INTERNATIONAL <sup>®</sup><br>THE ROTARY FOUNDATION <sup>®</sup>                                                                                                    | FUTURE VISION<br>PILOT SITE                                                                                                    |
|----------------------------------------------------------------------------------------------------|----------------------------------------------------------------------------------------------------|
| lain My Proposalis) Current Proposal Sponsor Community Needs Activity Focus Outcome Budget Financing                                                                                                    | Logout                                                                                                    |
| Rotary Foundation Future Vision Pilot Site<br>Section G: Financing<br>Project Title                                                                                                    | Message from Future Vision Staff                                                                                                    |
| Global Grant Status Please provide the general financing of your proposed activities in US Dollars (USD), indicating the total amounts of DDF and cash as well as any additional outside funding. TRF matches US\$0.50 for every \$1.00 cash contribution and \$1.00 for every \$1.00 contribution from DDF. The total financing must equal the total budget from Section F. The financing entered in this proposal is not necessarily final and may be modified. More details on the financing will be required in the formal grant application. | Glossary Of Terms (PDF)     Future Vision Plan Staff Contacts (PDF)     Payment Guidelines (PDF)     Payment Guidelines Frequently Asked Questions     (PDF)     Official RI Exchange Rates     Exchanging Grant Terms and Candidians (EDE)                                                                                                    |
| (1)-DDF Amount in USD (2)-Rotarian Cash Amount in USD (Matched by TRF and forwarded either to TRF or directly to project account) (3)-Additional outside funding in USD (Not matched by, or forwarded to, TRF) (4)-TRF Match in USD (Must be between \$15,000 and \$200,000) Do Not Enter. This value will be calculated automatically Computed Total Financing in USD (Cash+DDF+Match)                                                                                                    | <ul> <li>Cooperating Organization Memorandum of<br/>Understanding (MS-Word)</li> <li>Area of Focus - Statements of purpose and goals</li> <li>Developing Eligible Projects and Activities within the<br/>Area of Focus (PDF)</li> <li>Scholar Application Template (PDF)</li> <li>Vocational Team Member Application Template<br/>(PDF)</li> <li>Vocational Team Itinerary Template (PDF)</li> </ul> |
| Save Cancel                                                                                                    | -                                                                                                    |

Until the total budget and total financing are equal, the following message will appear at the bottom of the proposal main menu: "The calculated USD budget total is not equal to the USD financing total or the TRF requested match amount is incorrect, which is preventing you from submitting the proposal to TRF." Once the total budget and total financing are equal, a submit button will appear at the bottom of the proposal main menu. When this button is clicked, the proposal will be submitted to TRF.

| Submit the Proposal Cancel |
|----------------------------|
| Submit the Proposal Cancel |

After reviewing your proposal, TRF staff will notify you that you may complete an application. Click "My Applications" on The Rotary Foundation Future Vision Pilot welcome page to access the global grant application for the proposal.

| ROTARY INTERNATIONAL*                                                                                                    |                                                                                                    |                                             | FUTURE VISION                                                                                                    |
|----------------------------------------------------------------------------------------------------|----------------------------------------------------------------------------------------------------|---------------------------------------------|----------------------------------------------------------------------------------------------------|
| Welcome to The Rotary Four<br>The goal of the Future Vision pilot is to test the F<br>increase Rotarian participation in the grant-maki<br>direct role in managing Rotary Foundation grant | Idation Future Vision Pilot<br>uture Vision Plan's streamlined grant-makin<br>ng process. Districts in the Future Vision pilo<br>unds. | <b>Site</b><br>g model and<br>t will have a | Logout<br>Resource Links<br>O Future Vision Plan Staff Contacts<br>O List of Future Vision Pilot Districts<br>O Terms and Conditions |
| District Qualification                                                                                                    | District Grants Implementation Year:                                                                                                   | Status:                                     |                                                                                                    |
| Global Grants<br>My Proposal(s)<br>My Application(s)<br>My Grant(s)                                                                                                    | Packaged Grants Coming Soo                                                                                                    | in                                          |                                                                                                    |

Click "View/Edit" next to the project title to begin completing the application.

|                                                              | ARY INTERNATIONAL <sup>®</sup><br>Rotary foundation <sup>®</sup>                                                                                                    | 6<br>7                 |               |              |             | FUTURE VISION                                                                                                    |
|--------------------------------------------------------------|----------------------------------------------------------------------------------------------------|------------------------|---------------|--------------|-------------|----------------------------------------------------------------------------------------------------|
| Main                                                         |                                                                                                    |                        |               |              |             | Logout                                                                                                    |
| Rotary<br>Global (<br>Welcome to The F<br>submitted in the p | Rotary Foundation Future Vision Pilot Site<br>Global Grant Application - My Application(s)<br>Welcome to The Rotary Foundation Global Grant Application. This application will allow you to elaborate on the information<br>submitted in the proposal and provide more specific detail on the activities you wish to finance with a global grant. |                        |               |              |             | Resource Library         o       Glossary Of Terms (PDF)         o       Future Vision Plan Staff Contacts (PDF)         o       Payment Guidelines (PDF)         o       Payment Guidelines Frequently Asked Questions (PDF)         o       Official RI Exchange Rates         o       Future Vision Grant Terms and Conditions (PDF) |
|                                                              | Project Title                                                                                                    | Global Grant<br>Status | Humanitarian? | Scholarship? | Vocational? | <ul> <li>Cooperating Organization Memorandum of<br/>Understanding (MS-Word)</li> <li>Area of Focus - Statements of purpose and goals</li> </ul>                                                                                                    |
| (View/Edit)                                                  | Providing Clean Water for<br>Primary Schools                                                                                                    | Draft                  | V             |              |             | Developing Eligible Projects and Activities within the<br>Area of Focus (PDF)     Scholar Application Template (PDF)     Vocational Team Member Application Template<br>(PDF)     Vocational Team Itinerary Template (PDF)                                                                                                    |

The global grant application consists of the sections shown on the application page. Access each section by clicking the link and provide the requested information. The sections under the different activity types (Scholarship, Humanitarian, and Vocational) will be visible based on the grant activities described in the proposal. If an activity is not relevant, the related sections will not be visible. Global grant applications funding scholarships will also include the uploaded <u>Global Grants Scholar Application</u>, letter of acceptance to the proposed school, and foreign language proficiency exam results (if applicable). Global grant applications funding vocational training teams will also include the uploaded <u>Global Grants Vocational Training Team Participant Application</u> and a resume for each team member as well as the <u>Vocational Training Team Itinerary</u>. The grant committee, budget and financing sections must be completed for each application. Once these sections and the relevant activity sections have been completed, authorizations must be provided.

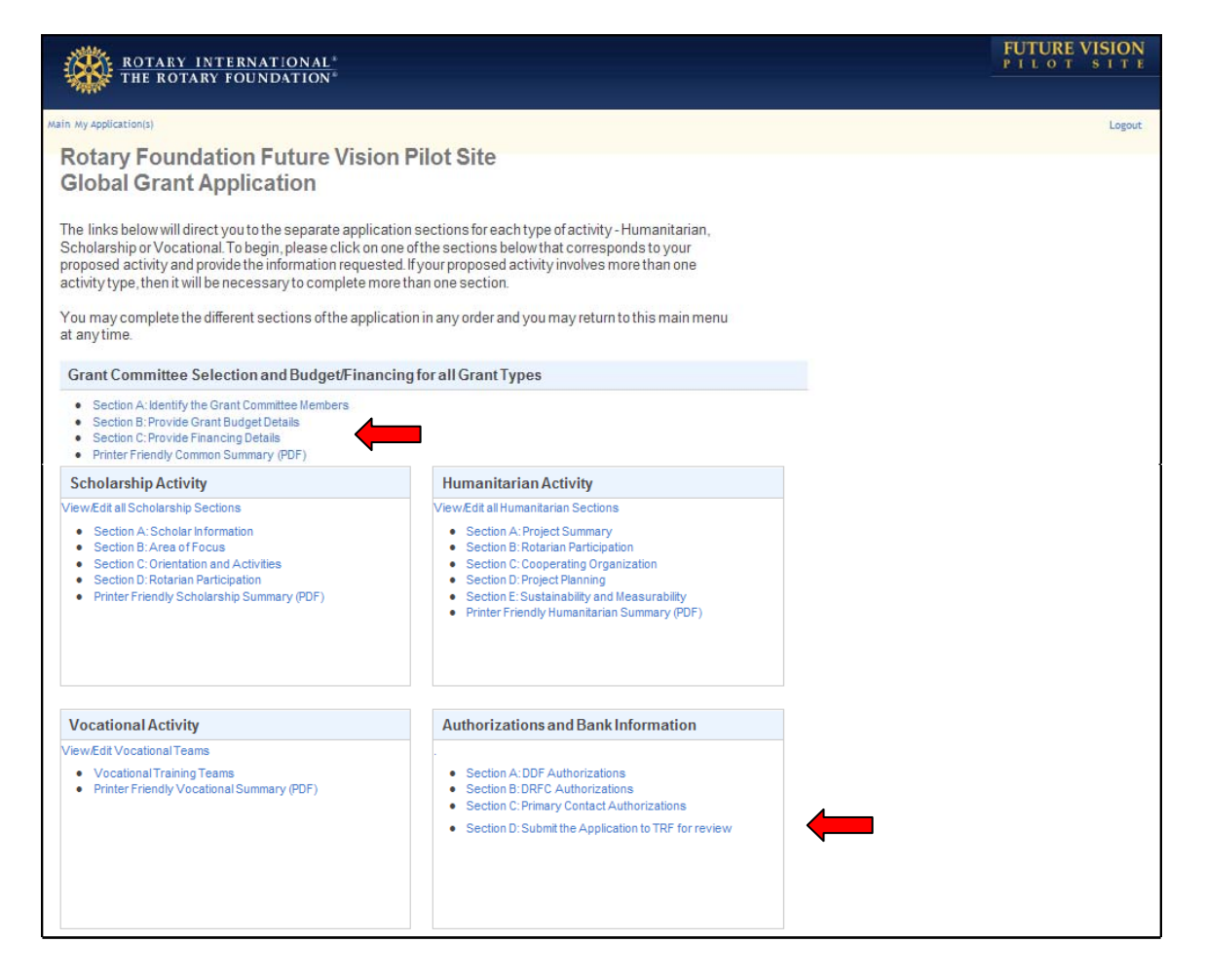

The links below show the required authorizations for a global grant application. Any District Designated Fund (DDF) contribution must be authorized by the district Rotary Foundation committee chair (DRFC) and the district governor of that district. The DRFC from both the host and international sponsor districts must authorize that the sponsors are qualified and the application is complete. Both primary contacts must authorize the application before submitting it to TRF for review. The application should include all requested information when submitted to expedite the review.

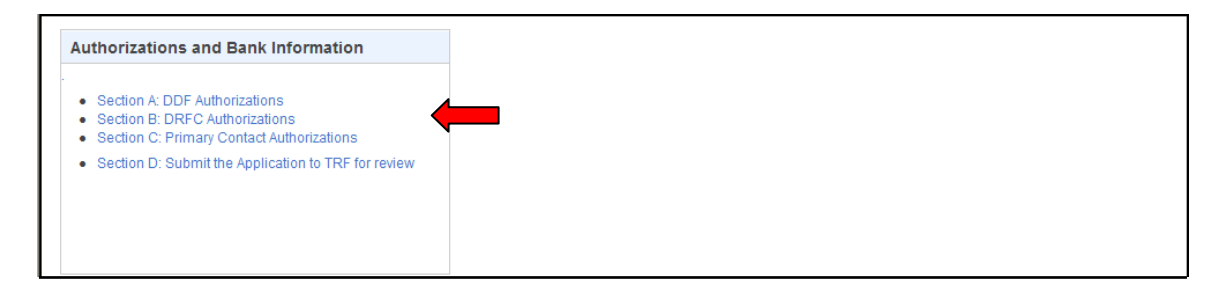